# Consell Valencià de Col.legis Veterinaris

Aprobado en Junta Ejecutiva del Consell Valencià de Col.legis Veterinaris en fecha 13 de Enero de 2020

# MANUAL USUARIO RIVIA WEB

El presente manual de Usuario tiene como finalidad dar a conocer de una manera detallada y sencilla la estructura de la Web del RIVIA para veterinarios colaboradores. El sitio fue diseñado para gestionar de manera ágil y sencilla todas las actuaciones realizadas con el RIVIA.

La web del RIVIA está dividida en cuatro grandes apartados:

- Veterinarios
- Centros Veterinarios
- Propietarios
- Organismos Oficiales

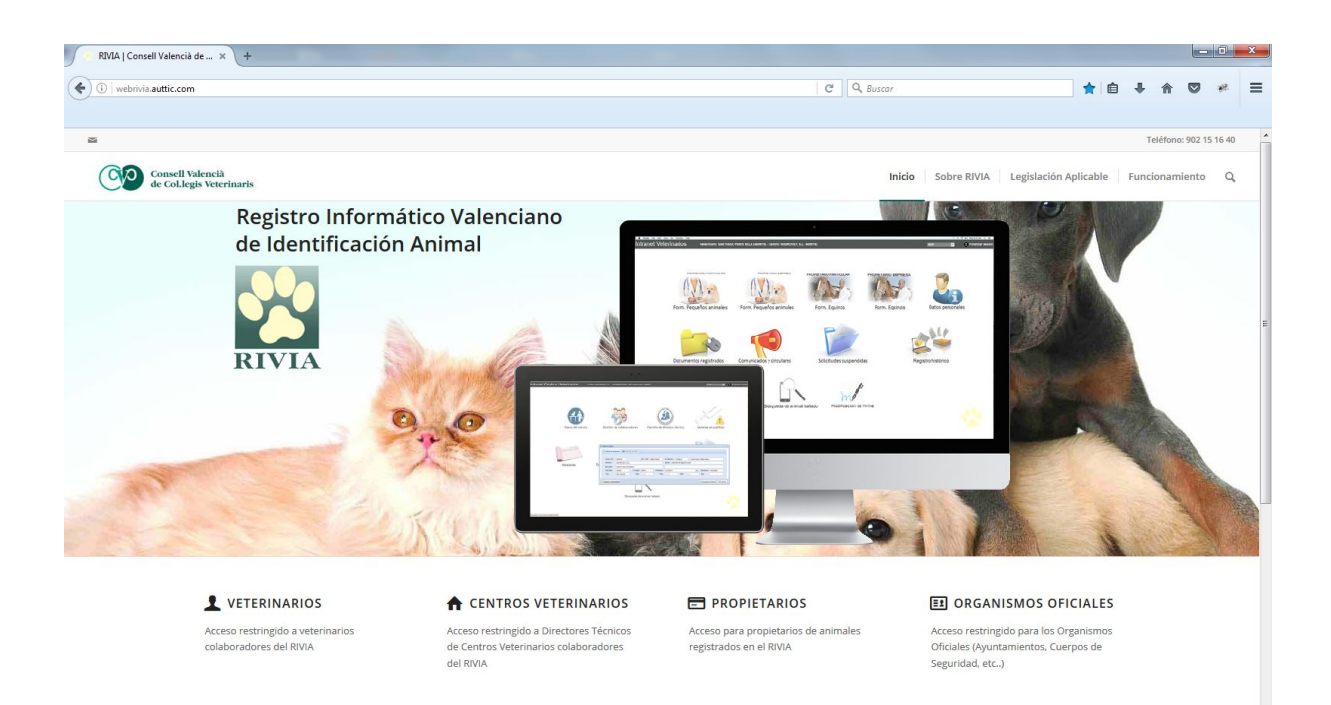

# ENTORNO VETERINARIOS

Nos aparecerá una pantalla en la cual nos solicitará el nombre de usuario y contraseña.

| Usuario: | N.º Colaborador/a |
|----------|-------------------|
|----------|-------------------|

Clave: DNI con la letra en mayúsculas

| (c) ) () initia autic com/veterinario/ | ☆ | Ê | + | <u>ہ</u> | 9 0 | ≡ |
|----------------------------------------|---|---|---|----------|-----|---|
| Intranet Veterinarios Colaboradores    |   |   |   |          | RIV | A |
|                                        |   |   |   |          |     |   |
|                                        |   |   |   |          |     |   |
|                                        |   |   |   |          |     |   |
|                                        |   |   |   |          |     |   |
|                                        |   |   |   |          |     |   |
|                                        |   |   |   |          |     |   |
|                                        |   |   |   |          |     |   |
| 1161200                                |   |   |   |          |     |   |
|                                        |   |   |   |          |     |   |
|                                        |   |   |   |          |     |   |
| Contraseña Restauración de ordenciales |   |   |   |          |     |   |
|                                        |   |   |   |          |     |   |
|                                        |   |   |   |          |     |   |
|                                        |   |   |   |          |     |   |
|                                        |   |   |   |          |     |   |
|                                        |   |   |   |          |     |   |
|                                        |   |   |   |          |     |   |
|                                        |   |   |   |          |     |   |
|                                        |   |   |   |          |     |   |
|                                        |   |   |   |          |     |   |
|                                        |   |   |   |          |     |   |
|                                        |   |   |   |          |     |   |

Una vez dentro del entorno del veterinario **es obligatorio cambiar nuestra clave** de acceso dentro del apartado "Datos Personales" ya que pueden existir personas que conozcan los datos de accesos actuales.

Nos aparecerá la pantalla principal de la Intranet del veterinario colaborador/a, con los iconos correspondientes dependiendo si solo es colaborador/a de pequeños de équidos o de ambos.

Si posteriormente no nos acordamos o perdemos la contraseña de acceso, en la pantalla de acceso entre el campo Usuario y Contraseña tenemos un enlace llamado "Generar nueva contraseña" en la cual apretando nos pedirá nuestro número de colaborador/a y nuestro mail

(registrado previamente en nuestra solicitud de veterinario colaborador/a) para que el sistema nos mande una nueva clave de acceso.

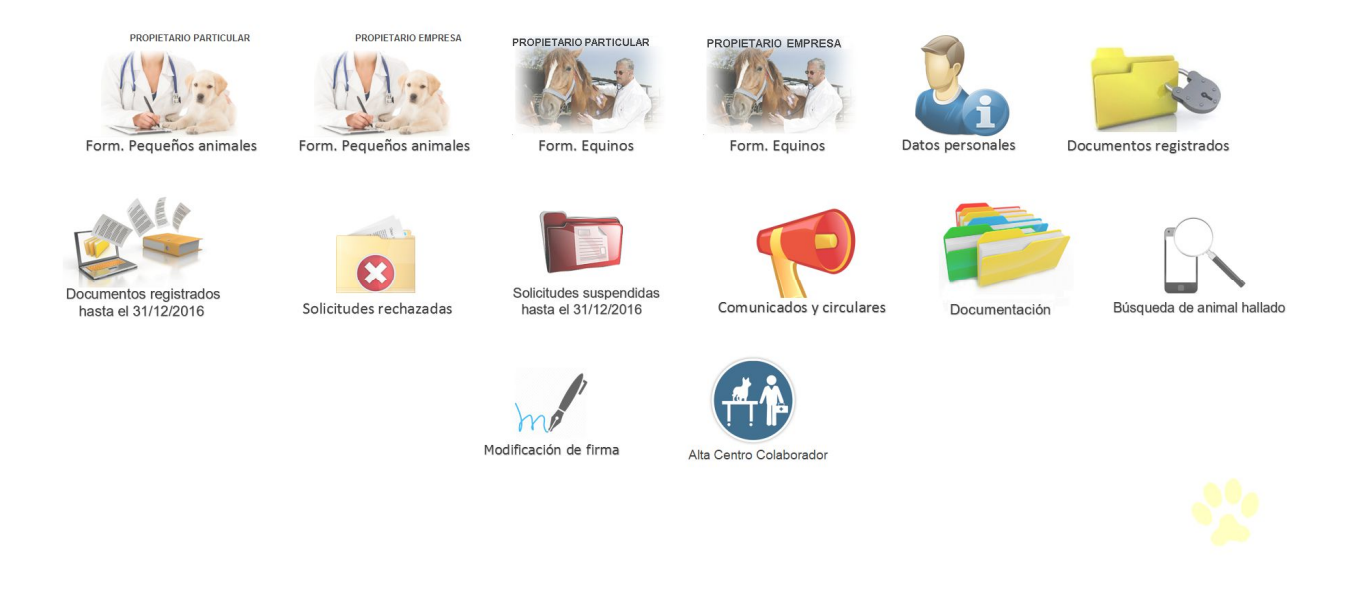

#### PROPIETARIO PARTICULAR / PROPIETARIO EMPRESA

Elegiremos el icono correspondiente dependiendo si vamos a realizar la actuación a un propietario que tenga condición de Particular o de Empresa.

PROPIETARIO PARTICULAR

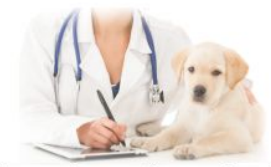

Form. Pequeños animales

PROPIETARIO PARTICULAR

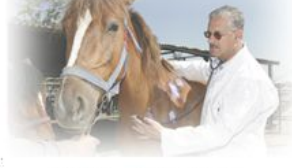

Form. Equinos

PROPIETARIO EMPRESA

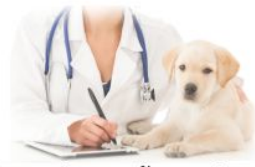

Form. Pequeños animales

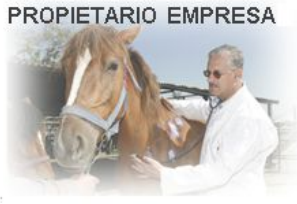

Form. Equinos

## DATOS PERSONALES (corresponden a los datos del veterinario colaborador)

En este apartado el veterinario podrá modificar los datos de contacto a excepción del nombre, apellidos y NIF (que podrá realizarla poniéndose en comunicación con su RIVIA Colegio correspondiente).

Es obligatorio nada más entrar cambiar la clave de acceso para no tener futuros problemas de intrusión.

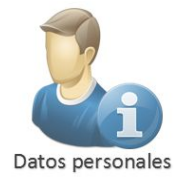

| NIF:       |           | Email:   | ·@C        | DNO.COM |             |            |         |  |
|------------|-----------|----------|------------|---------|-------------|------------|---------|--|
| Nombre:    | 5         |          | Apellido1: |         | P           | Apellido2: | Luces . |  |
| Dirección: | 9         |          | ,          |         |             |            |         |  |
| C.Postal:  | 46970 Pol | plación: | Alaquàs    |         | Y Provincia | :          |         |  |
| Tel1:      | (         | Tel2:    |            | Tel3:   |             |            | Tel4:   |  |

#### **DOCUMENTOS REGISTRADOS**

Están recopilados todos los documentos registrados por tipo de documento con su estado actual desde el 1 de enero de 2017 (REGISTRADO, SUSPENDIDO, RECHAZADO, CORREO DEVUELTO).

En la parte inferior derecha hay un buscador que localiza cualquier cadena de caracteres introducido de los documentos registrados.

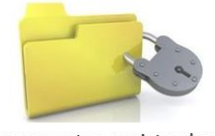

Documentos registrados

| Est. Estado | Fecha solicitud     | Fecha aceptación | Fecha envío tarieta | Identificador    | 1.000        |               |                               |   |
|-------------|---------------------|------------------|---------------------|------------------|--------------|---------------|-------------------------------|---|
| REGISTRAL   | 00/40/0047 40-40    |                  |                     | iuenuncau01      | NºPasaporte  | NºSello rabia | Nombre propietario            |   |
|             | 02/10/2017 10.19    | 02/10/2017 18:54 | 02/10/2017 21:17    | 9410000.7010111  | ES17110      | V2017 10040   | 1-204ICA DUT 2-140            |   |
| REGISTRAL   | 00 02/10/2017 11:45 | 02/10/2017 11:50 | 02/10/2017 21:17    | 941000           | ES17110 **** |               | Prover Elizopart Elizoparte   |   |
| REGISTRAL   | 21/09/2017 20:29    | 22/09/2017 09:15 | 22/09/2017 21:17    | 9410000*:::::::: | ES17110****  |               | FRANCISCO DODDIOLIER T JUNEIS |   |
| REGISTRAL   | 00 18/09/2017 19:13 | 19/09/2017 08:58 | 19/09/2017 21:17    | 9410000          | ES17100000   |               | ELEIL, JOLL TMOT I.           |   |
| REGISTRAL   | 00 15/09/2017 11:27 | 15/09/2017 12:05 | 15/09/2017 21:17    | 94100001         | ES1710:7710  | V2017110010   | ALV'SS SWOULD ANTING          |   |
| REGISTRAL   | 00 06/09/2017 12:06 | 06/09/2017 12:12 | 06/09/2017 21:18    | 9410000          | ES1710: 777  | V201740111    | EDW0222 MALCAVO MILAMOT       |   |
| REGISTRAL   | 00 05/09/2017 18:02 | 06/09/2017 07:52 | 06/09/2017 21:18    | 94100001750405   | ES1710       | V20:7:22      | YU                            |   |
| REGISTRAL   | 00 05/09/2017 11:41 | 05/09/2017 11:51 | 05/09/2017 21:19    | 94100002 1750250 | ES1710****   | V20           | FVA Mar                       | _ |
| REGISTRAL   | 00 01/09/2017 18:31 | 04/09/2017 07:58 | 04/09/2017 21:18    | 9410000.1771     | ES171007200  | V201          | RELADO MONOZ CA               |   |

#### **DOCUMENTOS REGISTRADOS HASTA EL 31/12/2016**

Son los documentos correctamente registrados hasta el 31/12/2016 que se corresponden con el sistema informático antiguo.

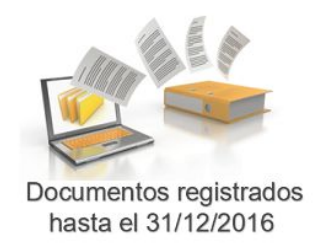

#### SOLICITUDES RECHAZADAS

Son las solicitudes que han sido "RECHAZADAS" y que no es posible cambiar su condición.

Al lado de cada solicitud existe un campo que indica el motivo por el cual el documento permanece en "RECHAZADAS".

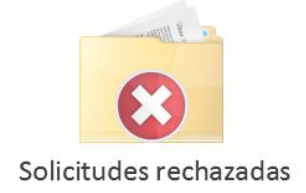

#### SOLICITUDES SUSPENDIDAS

Recoge todas las solicitudes que están en estado "SUSPENDIDO" porque tienen algún error que no permite su registro en el RIVIA.

Al lado de cada solicitud existe un campo que indica el motivo por el cual el documento permanece en "SUSPENDIDO".

El estado de "SUSPENDIDO" puede cambiar su condición una vez corregido y aceptado o rechazado definitivamente.

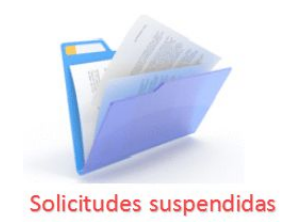

SI EXISTE UN REGITRO SUSPENDIDO DEL ANIMAL, NO DEJARÁ REALIZAR NINGUNA NOTIFCACIÓN SOBRE EL REGISTRO COMO VACUNAS, PASAPORTES, CAMBIOS DE PROPIETARIOS, HASTA QUE NO ESTÉ INSCRITO DE MANERA OFICIAL. SE DEBERÁ INDICAR AL PROPIETARIO QUE SE DIRIJA AL VETERINARIO QUE SE LO TRAMITÓ PARA QUE REALICE LAS GESTIONES CORRESPONDIENTES CON EL CENTRO VETERINARIO QUE TIENE EL DOCUEMNTO TEMPORAL.

#### SOLICITUDES SUSPENDIDAS HASTA EL 31/12/2016

Son los documentos suspendidos hasta el 31/12/2016 que se corresponden con el sistema informático antiguo y que no cambiará su estado hasta que se corrijan y acepten para su registro.

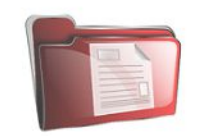

Solicitudes suspendidas hasta el 31/12/2016

SI EXISTE UN REGITRO SUSPENDIDO DEL ANIMAL, NO DEJARÁ REALIZAR NINGUNA NOTIFCACIÓN SOBRE EL REGISTRO COMO VACUNAS, PASAPORTES, CAMBIOS DE PROPIETARIOS, HASTA QUE NO ESTÉ INSCRITO DE MANERA OFICIAL. SE DEBERÁ INDICAR AL PROPIETARIO QUE SE DIRIJA AL VETERINARIO QUE SE LO TRAMITÓ PARA QUE REALICE LAS GESTIONES CORRESPONDIENTES CON EL CENTRO VETERINARIO QUE TIENE EL DOCUEMNTO TEMPORAL.

#### **COMUNICADOS Y CIRCULARES**

Histórico de los Comunicados y Circulares recibidos del RIVIA. Es obligada su lectura en el momento haya un comunicado para poder continuar para utilizar la intranet del RIVIA.

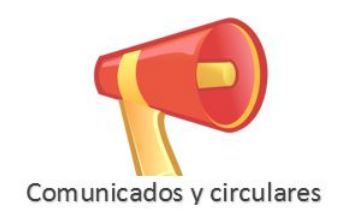

| Fecha comunicado | Asunto                                                                        | Fecha de lectura     |   |
|------------------|-------------------------------------------------------------------------------|----------------------|---|
| 04/10/2017 12:29 | FORMULARIO SUSPENDIDO - IDENTIFICADOR: 9851000000000000                       | 04/10/2017 12:29     | _ |
| 04/10/2017 12:27 | FORMULARIO SUSPENDIDO - IDENTIFICADOR: 91                                     | 04/10/2017 12:28     |   |
| 04/10/2017 11:40 | FORMULARIO - IDENTIFICADOR: 500 100000                                        | 04/10/2017 11:41     |   |
| 09/05/2017 08:10 | FORMULARIO SUSPENDIDO - IDENTIFICADOR: 941000021379965                        | 09/05/2017 10:55     | E |
| 16/04/2017 11:46 | FORMULARIO SUSPENDIDO - IDENTIFICADOR: 106                                    | 18/04/2017 11:29     |   |
| 22/03/2017 14:25 | FORMULARIO RECHAZADO - IDENTIFICADOR: 100100007                               | 22/03/2017 19:03     |   |
| 20/03/2017 13:41 | FORMULARIO SUSPENDIDO - IDENTIFICADOR:                                        | 20/03/2017 18:38     |   |
| 24/01/2017 08:21 | FORMULARIO SUSPENDIDO - IDENTIFICADOR: 94************************************ | 24/01/2017 11:09     |   |
| 24/01/2017 08:19 | FORMULARIO SUSPENDIDO - IDENTIFICADOR: 98512002965920                         | 24/01/2017 11:12     |   |
| 14/10/2016 12:18 | Material Curso Equidos 15 y 16 septiembre 2016                                | 14/10/2016 12:34     |   |
| 14/10/2016 12:13 | Material curso Equidos                                                        | 14/10/2016 12:14     | - |
| 🖣 🖣 Página 1     | de 1 🕨 🕅 ಿ Registros por página: 200 💌 🛛 Registro 1 - 21 of 21 🤇              | \lambda Búsqueda 🕶 📔 | × |

## **DOCUMENTACIÓN**

Aquí tendremos recopiladas documentación complementaria referente a circulares, manuales, anexos, etc..

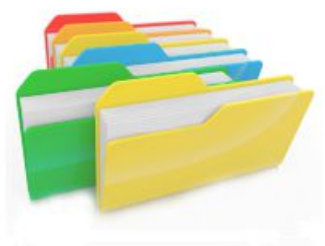

Documentación

#### **BUSQUEDA DE ANIMAL HALLADO**

Podemos consultar los teléfonos del propietario de un animal registrado en el RIVIA.

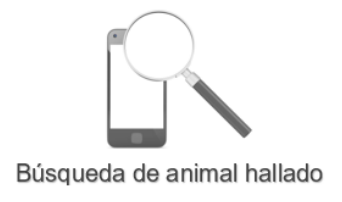

# **MODIFICACIÓN DE FIRMA**

El sistema requiere previa realización de cualquier trámite el grabar la firma del veterinario o sí se da el caso este botón también permite la modificación de la firma del veterinario si este lo requiere.

Modificación de firma

## ALTA CENTRO COLABORADOR

Sirve para darnos de alta como Centro Colaborador del RIVIA y a su vez registrarnos como Director/a Técnico/a del Centro. Rellenaremos la solitud correspondiente con los datos que nos solicitan y posteriormente tendrá que ser validada por el RIVIA Colegio correspondiente.

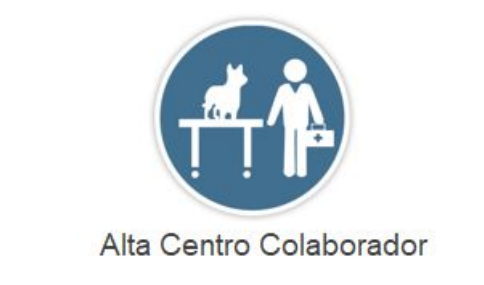

| REGISTRO INFOR                                                                                                    | MÁTICO VALENCIANO DE IDENTIFICACIO                                                                     | ÓN ANIMAL                                    |
|----------------------------------------------------------------------------------------------------|----------------------------------------------------------------------------------------------------|----------------------------------------------|
| CENERALITAT VALENCIANA                                                                                                    | RIVIA                                                                                                  | Consell Valencià de<br>Col·legis Veterinaris |
| SOLICITUD EMPRESA/                                                                                                    | CENTRO VETERINARIO COLABOR                                                                             | RADOR/A RIVIA                                |
| DATOS                                                                                                    | DE EMPRESA/CENTRO COLABORAD                                                                            | DOR                                          |
| CIF / NIF / NIE                                                                                                    |                                                                                                    |                                              |
| R. SOCIAL                                                                                                    |                                                                                                    |                                              |
|                                                                                                    |                                                                                                    |                                              |
|                                                                                                    |                                                                                                    |                                              |
| CÓDIGO POSTAL I_I_I_I_I                                                                                                    | MUNICIPIO  _  _  _  _   Q                                                                              |                                              |
| TFNO-1  _ _ _ _ _ _ _                                                                                                    | TFNO-2   _ _ _ _ _ _                                                                                   | TFNO-3                                       |
| TFNO-E                                                                                                    | EMAIL                                                                                                  |                                              |
| Nº COLABORADOR DIR. TEC. :                                                                                                    |                                                                                                    |                                              |
| NOMBRE APELLIDOS: I_I_I_I_I_I_I                                                                                                   |                                                                                                    |                                              |
| Solicita el alta como colaboradoría y alta como cola<br>(Registro Valenciano de Identificación de Animales o<br>PEQUEÑOS ANIMALES | boradoría via web en el âmbito territorial de VALENCI<br>le Compañía) en el subregistro de:<br>ÉQUIDOS | A para su inscripción en el RIVIA            |

PARA LO CUAL DECLARO BAJO JURAMENTO CUMPLIR Y VELAR PORQUE LOS VETERINARIOS DEL CENTRO CUMPLAN LAS SIGUIENTES Condiciones:

# PEQUEÑOS ANIMALES

PROPIETARIO PARTICULAR

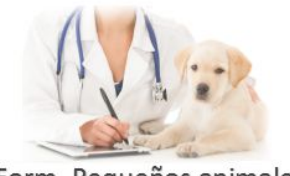

Form. Pequeños animales

PROPIETARIO EMPRESA

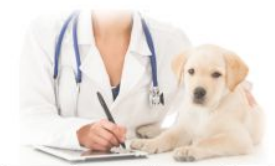

Form. Pequeños animales

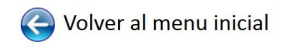

#### PARTICULARES

#### Altas pequeños animales Alta

Alta otra BD CON Documentación

🧿 Alta otra BD SIN Documentación

Informes veterinarios

Animales registrados en RIVIA

O Animales no registrados en RIVIA

#### Diligencias de subsanación de error

Oiligencia de subsanación (Plazo 48horas)

Oligencia de subsanación fuera del plazo

Cambios de Propietario O Cambio de Propietario

Notificación vacuna de rabia

Animales registrados en RIVIA
 Animales no registrados en RIVIA

Animales no registrados en RIVIA

Notificación de pasaportes Registrados en RIVIA No registrados en RIVIA

Notificación enfermedades O Animales registrados en RIVIA

Cuestionario de socialización
 Solicitud reenvío de correo devuelto
 Reclamación de documentación
 Solicitud de duplicado
 Baja

# IDENTIFICACIÓN Y ALTA EN EL RIVIA

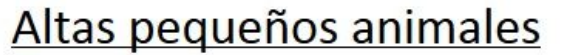

- Alta
- O Alta otra BD CON Documentación
- 🧿 Alta otra BD SIN Documentación
- 1. Comprobaremos la identidad del propietario a través del DNI y en caso de que este no sea español a través del DNI o pasaporte de su país de origen y el NIE. Cuando el titular de un animal es una persona jurídica, comprobaremos la documentación que acredite que la persona reseñada ostenta la representación legal de la empresa
- 2. Comprobaremos que el animal no está identificado mediante el lector de Transponders.
- 3. Antes de abrir el envase del Transponder, pasar el lector para asegurarse que funciona correctamente.
- 4. Identificaremos al animal en el lugar anatómico correspondiente según indicaciones del Anexo I.
- 5. Aplicaremos el lector sobre el animal para comprobar el correcto funcionamiento del Transponder implantado.
- 6. Cuando al animal se le expide un Pasaporte (Perros, Gatos y Hurones) o cartilla sanitaria para animales distintos al perro, gatos y hurones identificados se rellenarán los apartados correspondientes según la normativa en vigor.

- 7. Todos los trámites del RIVIA realizados por parte del veterinario/a se comunicarán mediante procedimientos electrónicos en los plazos que se establezcan legalmente.
- 8. No es obligatorio la cumplimentación del sello de la Rabia para dar de alta los perros, gatos o hurones, es obligatorio por parte del propietario que estén vacunados frente a la misma si son mayores de 3 meses.

| SOLICITUD ALTA<br>PARTICULARES                                                              | RO INFORMÁTICO VALENCIANO DE IDENTIFICACIÓN ANIMAL SAPORTE ILIUIA IDENTIFICADOR IDENTIFICADOR IDENTIFICADOR Concelutación de California de California de Cal                                                                                                    |
|---------------------------------------------------------------------------------------------|----------------------------------------------------------------------------------------------------|
|                                                                                             |                                                                                                    |
| PERRO GATO O<br>OVINO CAPRINO O<br>PORCINO VACUNO O<br>AVES REPTILES O<br>OTROS MAMIFEROS O | SEXO<br>NSD H<br>SEXO<br>SEXO |
|                                                                                             | PROPIETARIO                                                                                                    |
| 1** APELLIDO  <br>2* APELLIDO  <br>DOMICILIO  <br>                                          | NI.F/N.I.E       NOMBRE       IIIIIIIIIIIIIIIIIIIIIIIIIIIIIIIIIIII                                                                                                    |
| CÓDIGO POSTAL I_I_I_I_I                                                                     |                                                                                                    |
| TFNO-1  _ _ _                                                                               |                                                                                                    |
|                                                                                             | EMAIL EMAIL                                                                                                    |

# ALTA PROCEDENTE DE OTRA BASE DE DATOS CON DOCUMENTACIÓN

Son animales que vienen correctamente identificados con Transponders No Registrados Ni Suministrados, Ni asignados por el RIVIA y poseen una copia del Certificado de Inscripción del Registro de Identificación de origen y se diera el caso la cesión por el anterior propietario.

# Altas pequeños animales

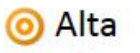

O Alta otra BD CON Documentación

🧿 Alta otra BD SIN Documentación

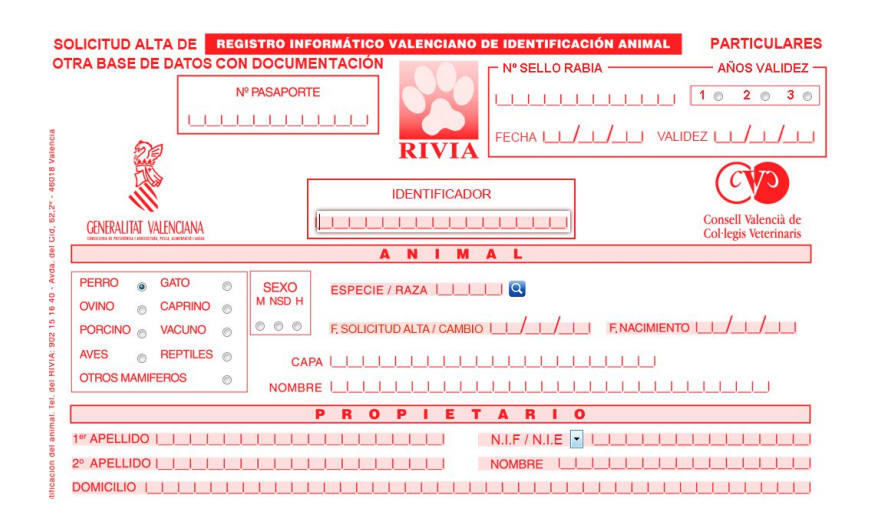

Cumplimentaremos el formulario "SOLICITUD ALTA OTRA BASE DE DATOS CON DOCUMENTACIÓN".

- Para Perros, Gatos y Hurones si no tiene Pasaporte se le expedirá uno nuevo.
- Si tiene un Pasaporte procedente de la base de datos de origen, se comprobará que sea un Pasaporte válido (véase apartado Pasaporte). Cuando se observe que el Pasaporte está incorrectamente cumplimentado se expedirá uno nuevo.
- Se tiene que indicar el **Nombre de la Base de Datos** (no la Ciudad, Provincia o País) donde declara que tiene documentación.

LOS PASAPORTES EXPEDIDOS FUERA DE LA COMUNIDAD VALENCIANA Y QUE ESTÉN CORRECTAMENTE CUMPLIMENTADOS, SON VÁLIDOS POR LO QUE NO SE NECESITA LA EXPEDICIÓN DE UNO NUEVO.

En el caso especial de perros abandonados o vagabundos, adjuntaremos el certificado de abandono del animal por el Ayuntamiento, en el cual designe claramente en el escrito el animal como ABANDONADO O VAGAGUNDO y le ceda la propiedad a la persona que se quiera dar de alta en el RIVIA.

# ALTA PROCEDENTE DE OTRA BASE DE DATOS SIN DOCUMENTACIÓN

Son animales que vienen correctamente identificados con Transponders **No Registrados Ni Suministrados, Ni Asignados por el RIVIA** y que **NO poseen una copia del certificado de inscripción del registro de identificación de origen o si se diera el caso la cesión por el anterior propietario**.

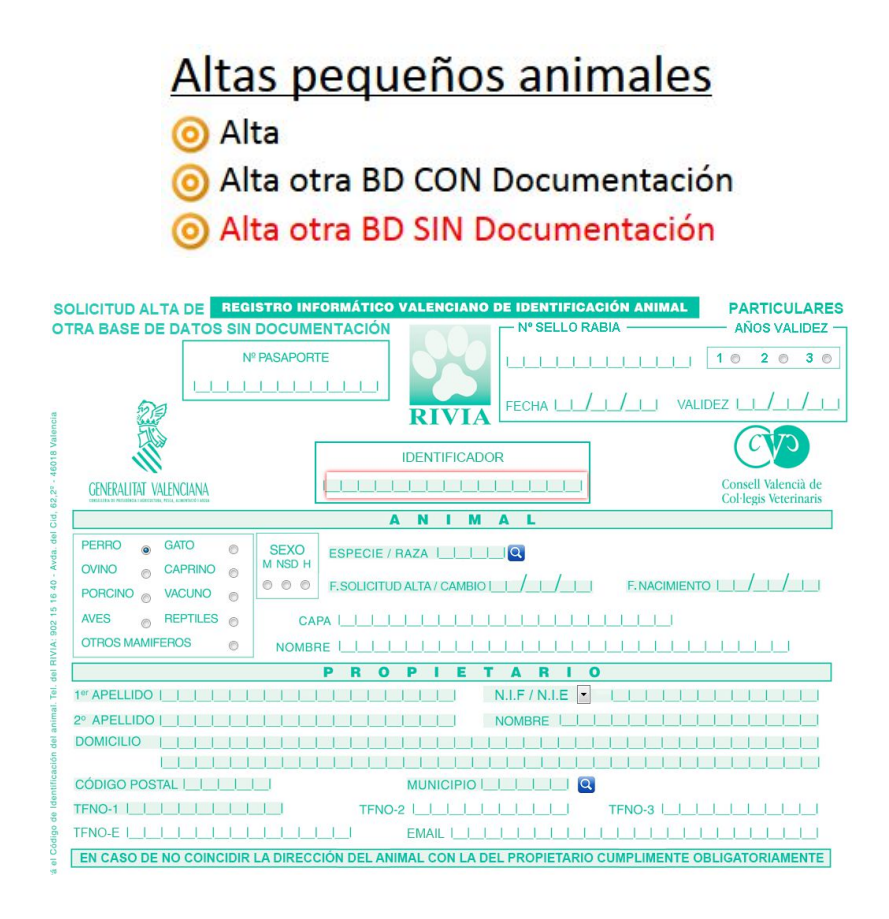

Cumplimentaremos el formulario "SOLICITUD ALTA DE OTRA BASE DE DATOS SIN DOCUMENTACIÓN".

- Para Perros, Gatos y Hurones si no tiene Pasaporte se le expedirá uno nuevo.
- Si tiene un Pasaporte procedente de la base de datos de origen, se comprobará que sea un Pasaporte válido (véase apartado Pasaporte). Cuando se observe que el Pasaporte está incorrectamente cumplimentado se expedirá uno nuevo.

LOS PASAPORTES EXPEDIDOS FUERA DE LA COMUNIDAD VALENCIANA Y QUE ESTÉN CORRECTAMENTE CUMPLIMENTADOS, SON VÁLIDOS POR LO QUE NO SE NECESITA LA EXPEDICIÓN DE UNO NUEVO.

No es un documento válido para el registro de animales abandonados o vagabundos, en ese caso se tiene que realizar con el formulario "SOLICITUD ALTA OTRA BASE DE DATOS CON DOCUMENTACIÓN" (apartado anterior).

# BAJA

#### POR EL VETERINARIO

Son animales que están previamente identificados y registrados en el RIVIA y se quiere realizar la baja en por motivo de:

- Muerte
- Traslado
- Perdida de Chip
- Rotura de Chip
- Migración
- Mal Funcionamiento

Cumplimentaremos el formulario "SOLICITUD BAJA".

Marcaremos la opción según el caso

|           | Ť        | UNA | VEZ IMPLANTADO |   |                         |
|-----------|----------|-----|----------------|---|-------------------------|
| SOLICITUD | MUERTE   | 0   | PERDIDA CHIP   | O | MIGRACIÓN               |
| BAJA      | TRASLADO | Ø   | ROTURA CHIP    | Ø | MAL FUNCIONAMIENTO CHIP |

- El campo "FIRMA DEL ACTUAL PROPIETARIO" puede estar exento de cumplimentación adjuntando:
  - Copia del certificado de defunción, en el caso del fallecimiento del actual propietario.
  - Copia del certificado médico, en el caso de que el propietario carezca de las capacidades físicas o psíquicas para poder firmar.

PARA REALIZAR UNA BAJA DE UN ANIMAL POR MUERTE INSCRITO EN EL RIVIA, SIN LA FIRMA DEL PROPIETARIO SE REQUERIRÁ UN CERTIFICADO VETERINARIO OFICIAL EN EL QUE SE REFLEJE EL Nº DE TRANSPONDER, Nº DE COLABORADOR, FIRMA Y LA INDICACIÓN QUE SE HA CONSTATADO LA MUERTE DEL ANIMAL Y SE REMITIRÁ POR CORREO POSTAL.

#### POR EL PROPIETARIO

A. Por internet en el entorno del propietario de la página principal del RIVIA <u>www.rivia.org</u>, pincharemos y nos abrirá una pantalla en la cual nos pedirá el número de microchip del animal y el DNI/NIF/NIE/Pasaporte/CIF del propietario.

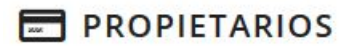

Acceso para propietarios de animales registrados en el RIVIA.

| <sup>=</sup> Propietario | Restauracion de credencial |
|--------------------------|----------------------------|
| <sup>=</sup> Propietario | Restauracion de creder     |

Se recomienda la utilización del navegador firefox. Pulse aquí para su descarga.

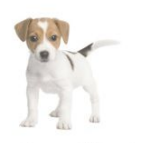

Animales registrados

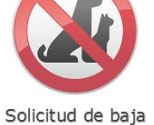

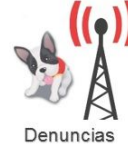

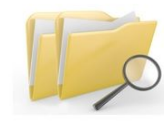

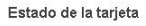

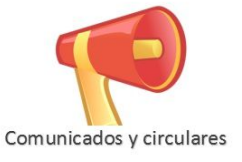

#### EL PROPIETARIO DESDE SU ENTORNO WEB PODRÁ OBTENER UN CERTIFICADO DE LA BAJA REALIZADA EN EL REGISTRO DE SU ANIMAL

# **CAMBIOS DE PROPIETARIOS**

Son animales que están registrados correctamente en el RIVIA y que se quiere realizar un cambio de propiedad del animal.

# Cumplimentaremos el formulario "SOLICITUD DE CAMBIO DE PROPIETARIO DE ANIMALES INSCRITOS EN EL RIVIA".

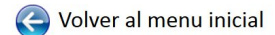

#### PARTICULARES

Altas pequeños animales Alta
Alta otra BD CON Documentación
Alta otra BD SIN Documentación

Informes veterinarios

O Animales registrados en RIVIA

Animales no registrados en RIVIA

Diligencias de subsanación de error O Diligencia de subsanación (Plazo 48horas) Diligencia de subsanación fuera del plazo

Cambios de Propietario © Cambio de Propietario

Notificación vacuna de rabia

O Animales registrados en RIVIA

O Animales no registrados en RIVIA

⊙ No registrados en RIVIA

Registrados en RIVIA

Notificación enfermedades o Animales registrados en RIVIA

Notificación de pasaportes

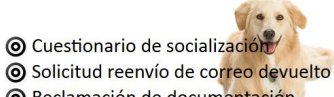

Reclamación de documentación

Solicitud de duplicado

🗿 Baja

| REGISTR                                                                                    | O INFORMÁTICO VALENO             | IANO DE IDENT    | IFICACIÓN ANIMAL     | PARTICULARES   |
|--------------------------------------------------------------------------------------------|----------------------------------|------------------|----------------------|----------------|
| 679                                                                                        |                                  | N⁰ SE            | LLO RABIA            |                |
| CENERALITAT VALENCIANA<br>CENERALITAT VALENCIANA<br>CONSULTA PLAEROUTAR, PEGA 1 ALIMETERAS | Valencià de<br>Veterinaris RIVIA | FECHA            | L_L_L_L_L_L          | <br>Dez I//    |
| SOLICITUD CAMBIO                                                                           | PROPIETARIO D                    |                  | ES INSCRITOS         | EN EL RIVIA    |
|                                                                                            |                                  | MAL              | 1                    |                |
| PASAPORTE                                                                                  | IDENTIFICAL                      | OOR              | FECHA DE CAMBIO I    |                |
|                                                                                            |                                  |                  | NOMBRE I_I_I_I       |                |
| N U                                                                                        | EVO PR                           | OPIE             | TARIO                |                |
| 1er APELLIDO   _ _ _ _ _ _                                                                 |                                  | _I N.I.F         | 7 N.I.E 🔽 IIII       |                |
| 2º APELLIDO   _ _ _ _ _ _                                                                  |                                  | NOMBRE           |                      |                |
|                                                                                            |                                  |                  |                      |                |
|                                                                                            |                                  |                  |                      |                |
| CÓDIGO POSTAL I_I_I_I_I                                                                    | MUNICIPIO I_I                    | Q                |                      |                |
| TFNO-1   _ _ _ _ _ _                                                                       | TFNO-2   _                       |                  | TFNO-3 II            |                |
| TFNO-E   _ _ _ _ _ _ _                                                                     | EMAIL   _                        |                  |                      |                |
| VETERINARIO                                                                                | 4 6 / 0 5 4 5                    | CENTRO VETERIN   | NARIO 14 6 0 5 4 5   | J              |
| EN CASO DE NO COINCIDIR LA                                                                 | DIRECCIÓN DEL ANIMAL CO          | N LA DEL PROPIET | TARIO CUMPLIMENTE OB | LIGATORIAMENTE |
|                                                                                            |                                  |                  |                      |                |
|                                                                                            |                                  |                  |                      |                |
| CÓDIGO POSTAL I I I I I                                                                    | MUNIC                            |                  |                      |                |

- El campo "PASAPORTE" y "Nº SELLO RABIA" no es un campo obligatorio, solo se cumplimentará en el momento que a la vez que realiza el cambio de propietario se le expida un nuevo pasaporte al animal o se vacune en este momento.
- El campo "FIRMA DEL ANTERIOR PROPIETARIO" puede estar exento de cumplimentación seleccionando uno de las dos opciones.

| SE POSEE DOCUMENTACIÓN DEL ANIMAL                                                                                                    | NO SE POSEE DOCUMENTACIÓN DEL ANIMAL                                                                                                    |
|----------------------------------------------------------------------------------------------------|----------------------------------------------------------------------------------------------------|
| Declaro que poseo documentación correctamente cumplimentada que certifica que soy propietario<br>del animal arriba citado y de un documento de cesión del anterior propietario.                                                                                                    | Declaro que poseo derecho de propiedad sobre el animal con el código de identificación.<br>Que he realizado todas las gestiones legales para poder localizar al anterior propietario y así<br>obtener la firma de cosión de serviciedad estedent investito eu localizaria.                                                                                                    |
| For todo o amento sounico: El camito de titular a mi propesada en la dase de datos de Friviro, del animal de mi propesada reseñado en documento, dedarando que la información que he facilitado es veraz y respondo personalmente, con exención de responsabilidad al veterinario, al RIVIA y a su órgano gestor de cualquier infracción que pudiera derivarse, de la presente declaración-solicitud cambio de propietario. | Conterior a minuta de capacitada es verza y responsa en ocanización:<br>Que la información que he facilitado es verza y responso personalmente eximiendo de responsabilidar<br>al veterinario que tramita la gestión de cambio de titularidad, al RIVIA y a su órgano gestor, de<br>cualquier infracción de la naturaleza que pudera derivarse como consecuencia de la presente<br>solicitud-declaración de alla an documentación. |
| FIRMA DEL ACTUAL PROPIETARIO                                                                                                    | Solicito el cambio de titularidad del animal a mi propiedad en la base de datos del RIVIA, identificado<br>en documento indicado.                                                                                                    |
|                                                                                                    | FIRMA DEL ACTUAL PROPIETARIO                                                                                                    |
|                                                                                                    |                                                                                                    |
| Edo :                                                                                                    | Edo :                                                                                                    |

#### NOTIFICACIÓN DE PASAPORTE (perros, gatos y hurones)

LOS PASAPORTES EXPEDIDOS NO PUEDEN TENER LOS APARTADOS DE OBLIGADO CUMPLIMIENTO EN BLANCO, A LÁPIZ, CON TACHADURAS, ENMIENDAS O ROTURAS, YA QUE CARECEN DE VALIDEZ AL SER UN DOCUMENTO OFICIAL, EN ESTE SUPUESTO DEBEREMOS EXPEDIR UNO NUEVO.

#### **REGISTRADOS EN RIVIA**

Son propietarios que tienen su animal (Perros, Gatos y Hurones) registrado en RIVIA y quieren expedir un Pasaporte.

Notificación de pasaportes

Registrados en RIVIA

No registrados en RIVIA

| GENERALITAT VALENCIANA<br>CONFRA | RO INFORMÁTICO VALENCI<br>VIENCIA<br>egis Veterinaris | ANO DE IDENTIFICACIÓN ANIMAL<br>Nº SELLO RABIA<br>L<br>IA<br>FECHA/ VAL | PARTICULARES   |  |  |  |  |
|----------------------------------|-------------------------------------------------------|-------------------------------------------------------------------------|----------------|--|--|--|--|
| SOLICITU                         | DE NOTIFICACIÓN DE                                    | NÚMEROS DE PASAPORTES                                                   |                |  |  |  |  |
| Notificación de números de       | Pasaportes de animales ya ident                       | ificados o de nuevos pasaportes por pérdid                              | a del anterior |  |  |  |  |
|                                  |                                                       |                                                                         |                |  |  |  |  |
| IDENTIFICACIÓN ANIMAL            |                                                       |                                                                         |                |  |  |  |  |
|                                  |                                                       |                                                                         |                |  |  |  |  |
|                                  | PASAP                                                 | DRTE                                                                    |                |  |  |  |  |
|                                  | PASAPORTE                                             |                                                                         |                |  |  |  |  |
|                                  | PROPIE                                                | TARIO                                                                   |                |  |  |  |  |
|                                  |                                                       |                                                                         | 1              |  |  |  |  |

EN NINGÚN CASO SE EXPEDIRÁ UN PASAPORTE CUYOS DATOS NO COINCIDAN CON LOS DEL RIVIA, SI EL ANIMAL HA CAMBIADO DE DUEÑO, HABRÁ QUE PROCEDER PREVIAMENTE AL CAMBIO DE TITULARIDAD EN EL RIVIA.

SI EL TITULAR SIGUE SIENDO EL MISMO, PERO HA CAMBIADO EL DOMICILIO, DEBERÁN CAMBIARSE TAMBIÉN LOS DATOS EN EL RIVIA.

#### **NO REGISTRADOS EN RIVIA**

Son propietarios que tienen su animal (Perros, Gatos y Hurones) ya identificados y no registrados en el RIVIA cuya residencia habitual sea fuera del territorio de la Comunidad Valenciana.

En este caso si es responsabilidad del veterinario/a colaborador/a de certificar que el animal esta correctamente registrado en la base de datos que se indica.

Notificación de pasaportes

- Registrados en RIVIA
- No registrados en RIVIA

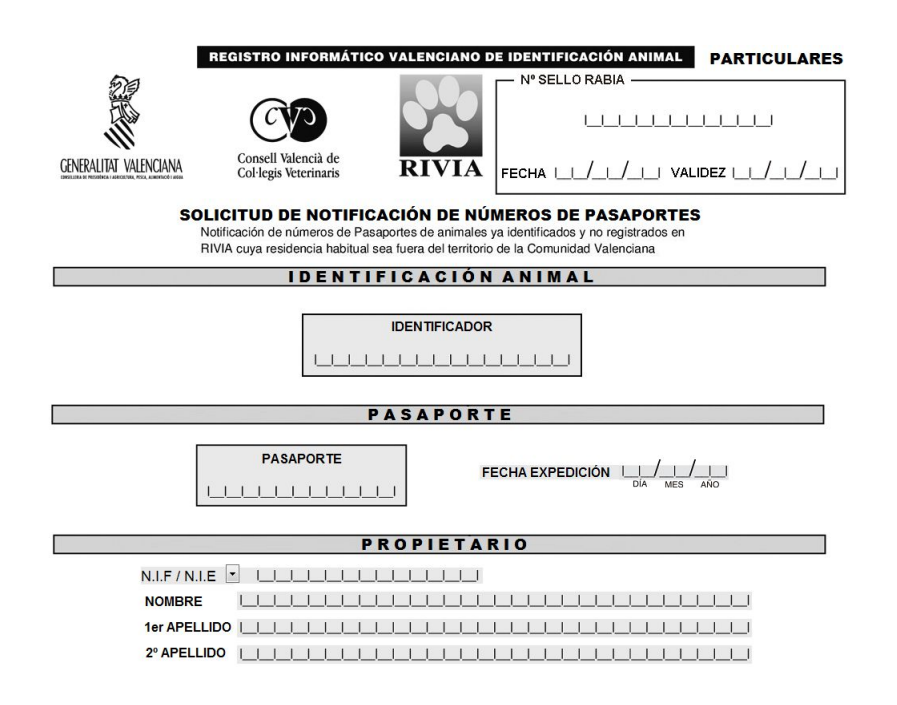

## **INFORME VETERINARIO**

Cuando un propietario acude a un veterinario por este motivo, se han de realizar las siguientes actuaciones:

- a. Comprobar la identificación del animal. Caso de no estar identificado o no dado de alta en el RIVIA, se habrá de informar al propietario de esta obligación legal.
- b. Observación sanitaria del animal: mínimo en dos ocasiones dentro de los 14 días siguientes a la agresión.
- c. Una vez finalizada dicha observación, el veterinario emitirá un informe utilizando los impresos oficiales "Informe Veterinario", que se adquirirá en la sede del RIVIA Colegio correspondiente.
- d. Se notificará a través de la intranet web al RIVIA tras la última observación.

#### **REGISTRADOS EN RIVIA**

Son animales registrados en RIVIA y quieren realizar un Informe Veterinario.

| <u>In</u><br>©         | Animales registra<br>Animales no regis | r <mark>inarios</mark><br>dos en RIVIA<br>strados en RIVIA |                                                              |
|------------------------|----------------------------------------|------------------------------------------------------------|--------------------------------------------------------------|
| CENERALITAT VALENCIANA | EGISTRO INFORMÁTICO VALENCIAN          | O DE IDENTIFICACIÓN ANIMAL                                 | PARTICULARES<br>Consell Valencià de<br>Col·legis Veterinaris |
|                        | INFORMES VETI                          | ERINARIOS                                                  |                                                              |
|                        | IDENTIFICACIÓ                          | ON ANIMAL                                                  |                                                              |
|                        |                                        | NOR                                                        |                                                              |
|                        | INFOR                                  | ME                                                         |                                                              |
| FECHA EXPEDICIÓ        | N/                                     | OBSERVACIONES                                              |                                                              |
| Nº DE INFORME          |                                        |                                                            | á                                                            |
|                        | PROPIET                                | ARIO                                                       |                                                              |

#### **NO REGISTRADOS EN RIVIA**

Son animales no registrados en RIVIA o no identificados y quieren realizar un Informe Veterinario.

Informes veterinarios

- Animales registrados en RIVIA
- Animales no registrados en RIVIA

|                        | REGISTRO INFORMÁTICO VALENCIANO DE IDENTIFICAC     | IÓN ANIMAL PARTICULARES |  |  |  |
|------------------------|----------------------------------------------------|-------------------------|--|--|--|
| GENERALITAT VALENCIANA | Consell Valencià de<br>Col·legis Veterinaris       |                         |  |  |  |
|                        | INFORMES VETERINARIOS                              |                         |  |  |  |
|                        | ANIMALES NO REGISTRADOS EN RI                      | VIA                     |  |  |  |
|                        |                                                    |                         |  |  |  |
|                        | IDENTIFICACION ANIMAL                              |                         |  |  |  |
|                        |                                                    |                         |  |  |  |
|                        | INFORME                                            |                         |  |  |  |
| FECHA EXPEC            |                                                    |                         |  |  |  |
| N° DE INFORME          |                                                    |                         |  |  |  |
| PROPIETARIO            |                                                    |                         |  |  |  |
| N.I.F / N.I.<br>NOMBRE | PROPIETARIO           N.I.F/N.I.E           NOMBRE |                         |  |  |  |

# NOTIFICACIÓN DE LA VACUNA DE RABIA

#### **ANIMALES REGISTRADOS EN RIVIA**

Son animales identificados / registrados en RIVIA y se le ha administrado una vacuna de rabia.

| Notificación vacu                 | ina de rabia                         |  |  |
|-----------------------------------|--------------------------------------|--|--|
| Animales registrados en RIVIA     |                                      |  |  |
| Animales no registra              | dos en RIVIA                         |  |  |
|                                   |                                      |  |  |
|                                   |                                      |  |  |
| REGISTRO INFORMÁTICO VALENCIANO D | E IDENTIFICACIÓN ANIMAL PARTICULARES |  |  |
|                                   |                                      |  |  |
|                                   | Consell Valencià de                  |  |  |
| GENERALITAT VALENCIANA RIVIA      | Col·legis Veterinaris                |  |  |
| SOLICITUD DE NOTIFICACION DE SE   | ELLO DE VACUNA DE RABIA              |  |  |
| ANIMALES REGISTRADO               |                                      |  |  |
|                                   |                                      |  |  |
|                                   |                                      |  |  |
|                                   | E VACUNACIÓN                         |  |  |
| N° DE SELLO LI ILI FECHA L        | // VALIDEZ//                         |  |  |
| PROPIETAR                         | 10                                   |  |  |
| N.I.F / N.I.E 💌 💷 💷               |                                      |  |  |
| NOMBRE                            |                                      |  |  |
|                                   |                                      |  |  |

La búsqueda del animal para notificar la rabia administrada se realizará por Número de Chip + Pasaporte y solo en el caso de no tener Pasaporte el animal se realizará por Número de Chip + DNI del Propietario/a.

#### **ANIMALES NO REGISTRADOS EN RIVIA**

Son animales identificados o no identificados que no están registrados en RIVIA y se le ha administrado una vacuna de rabia.

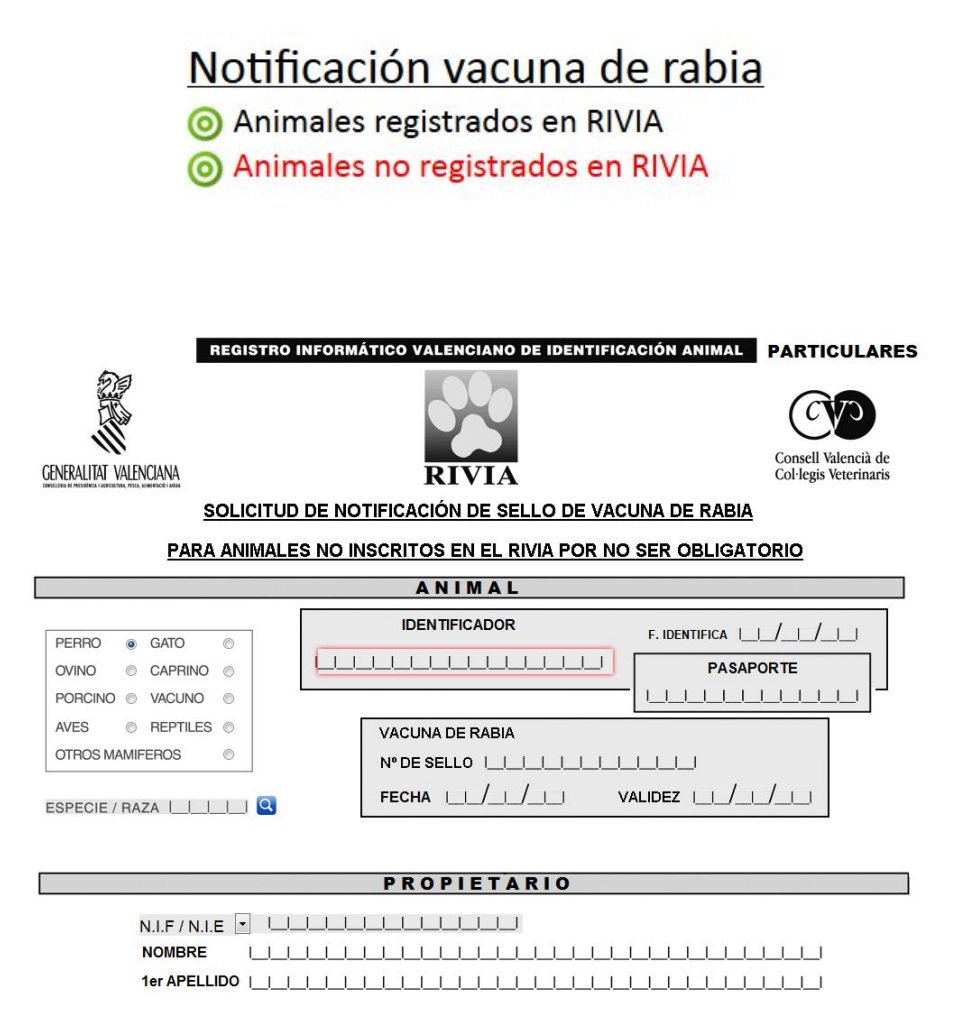

## NOTIFICACIÓN DE ENFERMEDADES

Sirve para la comunicación de las enfermedades epizootiológicas de declaración de acuerdo con lo establecido en el artículo 6 de la Orden 3/2016, de 4 de marzo de 2016 solo para animales registrados en RIVIA. En ella podremos:

# Notificación enfermedades

O Animales registrados en RIVIA

La cumplimentación de nuevo formulario se efectuará del siguiente modo:

- 1. El animal en el cual vamos a notificar la enfermedad se realiza mediante la introducción del número de Chip y el Pasaporte del animal o el DNI del propietario.
- 2. Seguidamente elegiremos una enfermedad en las opciones que nos facilita el campo desplegable. Dependiendo de la enfermedad notificada nos aparecerán unos signos clínicos (de cumplimentación voluntaria) y la técnica diagnostica (de obligatoria cumplimentación para que se registre la enfermedad).
- 3. El campo Municipio de posible contagio es de cumplimentación obligatoria.
- 4. Si se rellena el campo "Producto empleado para la prevención de vectores según declaración del propietario" tendrá que especificarse la frecuencia del tratamiento declarada por el propietario.

| REGISTRO INFO          | PRMÁTICO VALENCIANO DE IDENT | IFICACIÓN ANIMAL PARTICULARES                |
|------------------------|------------------------------|----------------------------------------------|
| GENERALITAT VALENCIANA | RIVIA                        | Consell Valencià de<br>Col·legis Veterinaris |
| NOT                    | TIFICACIÓN DE ENFERMEDAD     | ES                                           |
| AN                     | MALES REGISTRADOS EN RI      | VIA                                          |
|                        | ANIMAL                       |                                              |
| IDENTIFICAD            | OR                           | PASAPORTE                                    |
|                        |                              |                                              |
|                        | PROPIETARIO                  |                                              |
| NIF / NIE / PASAPORTE  |                              |                                              |
|                        |                              |                                              |

# CUESTIONARIO DE SOCIALIZACIÓN

La expedición de Cuestionarios de Socialización requiere haber efectuado el curso a tal efecto organizado por los Colegios Oficiales de Veterinarios de la Comunidad Valenciana.

Cuando un propietario acude a un veterinario por este motivo, se han de realizar las siguientes actuaciones:

- a. Con carácter mínimo, se realizarán todas las pruebas establecidas en el Protocolo que acompaña al Cuestionario Oficial de Socialización, facilitado por el RIVIA Colegio correspondiente.
- b. Cumplimentar el "Cuestionario de Socialización".
- c. Trasladar por la web la información del cuestionario, a través de la intranet del RIVIA.

O Cuestionario de socialización

|                                                                                             | 9                                                                              |                                              |
|---------------------------------------------------------------------------------------------|--------------------------------------------------------------------------------|----------------------------------------------|
| REGIST                                                                                      | RO INFORMÁTICO VALENCIANO DE IDENTIFICACIÓN ANIMA                              | NL .                                         |
| ÛP                                                                                          | FECHA 1018/110/                                                                | <u>1  8  </u>                                |
|                                                                                             | JESTIONARIO DE SOCIALIZACIÓN Nº                                                | CVD                                          |
| CENERALITAT VALENCIANA<br>UNIVERSITY PROFESSIONAL ALEXANDRA CONSTRUCT A SUBJECT OF A STREAM |                                                                                | Consell Valencià de<br>Col·legis Veterinaris |
|                                                                                             | ANIMAL                                                                         |                                              |
|                                                                                             | FECHA NACIMIENTO                                                               |                                              |
| NOMBRE                                                                                      | SEXO                                                                           |                                              |
| ESPECIE / RAZA                                                                              | Datos identificativos ×                                                        |                                              |
| DOMICILIO                                                                                   | Por favor, introduzca el identificador del animal y el NIF<br>del propietario: |                                              |
|                                                                                             | Identificador:                                                                 |                                              |
|                                                                                             | NIF                                                                            |                                              |
| C.I.F / N.I.F                                                                               | Continuar Cancelar                                                             |                                              |

d. Cumplimentar el apartado correspondiente del Pasaporte o la Cartilla Sanitaria.

## SOLICITUD DE REENVIO DE CORREO DEVUELTO

Cuando una documentación (tarjeta + certificado) ha sido devuelta por correos, se podrá solicitar su reenvío a la clínica que realizó la tramitación rellenando la solicitud.

O Solicitud reenvío de correo devuelto

| RE                           | GISTRO INFORMÁTICO VALENCIANO DE IDENTIFICACIÓN ANIMAL          | PARTICULARES                                 |
|------------------------------|-----------------------------------------------------------------|----------------------------------------------|
| CENERALITAT VALENCIANA RIVIA |                                                                 | Consell Valencià de<br>Col·legis Veterinaris |
|                              | SOLICITUD DE REENVIO DE TARJETA Y<br>CERTIFICADO POR DEVOLUCIÓN |                                              |
|                              | IDENTIFICACIÓN ANIMAL                                           |                                              |
|                              |                                                                 |                                              |
|                              | PROPIETARIO                                                     |                                              |
| N.I.F / N.I.E                |                                                                 |                                              |
| NOMBRE                       |                                                                 |                                              |
| 1er APELLIDO                 |                                                                 |                                              |
| 2º APELLIDO                  |                                                                 |                                              |

# DILIGENCIAS DE SUBSANACIÓN DE ERROR

Sirve para corregir los errores que permanecen en el registro del RIVIA. No se puede utilizar para cambio de datos de dirección ni teléfono, para ello debería realizarlo directamente el propietario por su entorno.

**DILIGENCIA DE SUBSANCIÓN (PLAZO 48 HORAS)** 

Diligencias de subsanación de error
Diligencia de subsanación (Plazo 48horas)
Diligencia de subsanación fuera del plazo

Es utilizado cuando se quiere realizar una modificación en el documento realizado antes del plazo de 48 horas desde su realización. En este caso las modificaciones realizadas son incluidas en la expedición de la documentación que se envía al propietario.

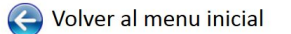

DADTICUL ADEC

| PARTICULARES                                     |         |                           |                       |                   |                     |                  |                        |
|--------------------------------------------------|---------|---------------------------|-----------------------|-------------------|---------------------|------------------|------------------------|
|                                                  | r Solid | itudes realizadas         |                       |                   |                     | ×                |                        |
|                                                  | Altas   |                           |                       |                   |                     |                  |                        |
| Altas pequeños animales                          | Est.    | Estado                    | Fecha solicitud       | Fecha aceptación  | Fecha envío tarjeta | Identificador    | aportes                |
| O Alta                                           |         | PTE. ENVIO TARJETA        | 03/10/2019 09:06      | 03/10/2019 09:08  |                     | 94 1000J2 247939 | -                      |
| 🧿 Alta otra BD CON Documentació                  |         |                           |                       |                   |                     |                  |                        |
| Alta otra BD SIN Documentaciór                   |         |                           |                       |                   |                     |                  |                        |
|                                                  | _       |                           |                       |                   |                     |                  |                        |
| Informes veterinarios                            | 14 4    | Página 1 de 1 🕨 🕅 🍣 Regis | stros por página: 200 | Registro 1 - 1 of | 1 🔾 Búsqueda 🕶      | ×                | edades                 |
| Animales registrados en RIVIA                    |         |                           |                       |                   |                     | 🗙 Cerrar         | RIVIA                  |
| Animales no registrados en RIVI.                 | A       | Animales no r             | egistrados er         | n RIVIA           |                     |                  |                        |
| -                                                |         |                           |                       |                   |                     |                  |                        |
| Diligencias de subsanació                        | ón c    | e error                   |                       |                   |                     | Solicitud reen   | vío de correo devuelto |
| O Diligencia de subsanación (Plazo               | 48h     | oras)                     |                       |                   |                     | Reclamación      | de documentación       |
| Diligencia de subsanación fuera                  | del p   | olazo                     |                       |                   |                     | O Solicitud de d | uplicado               |
|                                                  |         |                           |                       |                   |                     | 🔘 Baja           |                        |
| s://intranet.rivia.org/veterinarios/index1.html# |         |                           |                       |                   |                     |                  |                        |
|                                                  |         |                           |                       |                   |                     |                  |                        |

Seleccionaremos el formulario pulsando dos veces sobre el formulario que se quiera modificar y realizaremos la/s modificación/es que se necesiten.

## DILIGENCIA DE SUBSANCIÓN FUERA DEL PLAZO

# Diligencias de subsanación de error Diligencia de subsanación (Plazo 48horas) Diligencia de subsanación fuera del plazo

Es utilizado cuando se quiere realizar una modificación en el documento realizado fuera del plazo de 48 horas desde su realización. En este caso las modificaciones realizadas no son incluidas en la expedición de la documentación que se envía al propietario no obstante en el caso que se requiera se deberá solicitar la opción de un duplicado.

| RE                                 | GISTRO INFORMÁTICO VALENCIANO DE IDENTIFI                                                                                                    | CACIÓN ANIMAL  |
|------------------------------------|----------------------------------------------------------------------------------------------------|----------------|
|                                    | DATOS DEL ANIMAL                                                                                                    |                |
| IDENTIFICADOR :                    | ■ PASAPORTE :                                                                                                    |                |
| RABIA:                             | Diligencia de subsanación de errores                                                                                                    | • VALIDEZ : L/ |
| F. IDENTIFICACIÓN :      ESPECIE : | Para que el formulario se autocomplete con la<br>información registrada y se puedan modificar<br>los datos, introduzca el número de microchip y<br>el NIF del propietario. |                |
| ■ RAZA :                           | DEBE RELLENAR ÚNICAMENTE LAS                                                                                                    | <u> </u>       |
| CAPA :      NOMBRE :               | La solicitud de reimpresión de certificado y                                                                                                    |                |
| CIF / NIF / PASAP :                | Cada solicitud realizada donde se seleccione<br>la reimpresión, generará el citado cargo.                                                                                  |                |
| 1er APELLIDO :                     | _                                                                                                    |                |
| 2° APELLIDO :                      | Aceptar                                                                                                    |                |
| DOMICILIO :      DOMICILIO-2 :     |                                                                                                    |                |
| COD. POSTAL :                      | MUNICIPIO :                                                                                                    | ٩              |
| ■ TFNO-1 :                         | ■ TFNO-2 :                                                                                                    | TFNO-3 :       |
| ■ TFNO-E :                         | EMAIL :                                                                                                    |                |
|                                    | DIRRECIÓN DEL ANIMAL                                                                                                    |                |

Hay que tener en cuenta que si el error se encuentra en la dirección deben modificar las tres direcciones que aparecen en la ficha si se diera el caso, de lo contrario solo se modifica aquella que cambian permaneciendo las otras dos como están inscritas en el registro.

# **RECLAMACIÓN DE DOCUMENTACIÓN**

Sirve para que si en el plazo de tres meses a partir de la fecha de la realización de la documentación, no se ha recibido la documentación acreditativa, se ha de reclamar en un plazo adicional de un mes al RIVIA. Si transcurrido este plazo no ha sido reclamada se entenderá como entregada.

Reclamación de documentación

| REGIS                       | STRO INFORMÁTICO VALENCIANO DE IDENTIFICACIÓN ANIM              | AL PARTICULARES                              |
|-----------------------------|-----------------------------------------------------------------|----------------------------------------------|
| CENERALITAT VALENCIANA      | RIVIA                                                           | Consell Valencià de<br>Col·legis Veterinaris |
| S                           | OLICITUD DE RECLAMACIÓN DE DOCUMENTACIÓ                         | N                                            |
|                             | IDENTIFICACIÓN ANIMAL                                           |                                              |
|                             |                                                                 |                                              |
|                             | PROPIETARIO                                                     |                                              |
| N.I.F / N.I.E               |                                                                 |                                              |
| EXPONGO:<br>Que solicito la | documentación acreditativa de mi animal al no haber sido recibi | đa en mi                                     |

Si previamente se ha realizado una modificación de los datos por el titular o una diligencia de subsanación de errores no podrá realizarse una reclamación de documentación y en cambio tendrán que solicitar un duplicado de la documentación con su coste correspondiente.

# SOLICITUD DE DUPLICADO

Sirve para poder solicitar un duplicado de la tarjeta + certificado del RIVIA que posteriormente se enviará a la dirección de envío del propietario. El cargo de la tramitación se realizará por el RIVIA Colegio correspondiente en la correspondiente facturación del centro.

Solicitud de duplicado

| RE                                                     | GISTRO INFORMÁTICO VALENCIAN | O DE IDENTIFICACIÓN AN | IIMAL PARTICULARES                           |
|--------------------------------------------------------|------------------------------|------------------------|----------------------------------------------|
| GENERALITAT VALENCIANA                                 | SOLICITUD DE D               | UPLICADO               | Consell Valencià de<br>Col·legis Veterinaris |
|                                                        | ANIMA                        | L                      |                                              |
| 4                                                      |                              | FECHA DE SOLI          | CITUD                                        |
|                                                        | PROPIET                      | ARIO                   |                                              |
| N.I.F / N.I.E<br>NOMBRE<br>1er APELLIDO<br>2º APELLIDO |                              |                        |                                              |
|                                                        | VETERIN                      | ARIO                   |                                              |

# ENTORNO CENTROS VETERINARIOS CENTROS VETERINARIOS

Nos aparecerá una pantalla en la cual nos solicitará el nombre de usuario y contraseña.

| Usuario: | N.º Centro Colaborador         |
|----------|--------------------------------|
| Clave:   | CIF con la letra en mayúsculas |

| 🔀 RIVIA - INTRANET × +        |                                                 |                          |    |             |   | - 0 | × |
|-------------------------------|-------------------------------------------------|--------------------------|----|-------------|---|-----|---|
| ( intranet.rivia.org/centros/ |                                                 | C <sup>4</sup> Q, Buscar | ☆自 | <b>↓</b> ∩̂ |   | * * | ≡ |
|                               |                                                 |                          | _  | _           | _ | -   |   |
| Intranet Centros Veterinarios |                                                 |                          |    |             |   | RIV | A |
|                               |                                                 |                          |    |             |   |     |   |
|                               |                                                 |                          |    |             |   |     |   |
|                               |                                                 |                          |    |             |   |     |   |
|                               |                                                 |                          |    |             |   |     |   |
|                               |                                                 |                          |    |             |   |     |   |
|                               |                                                 |                          |    |             |   |     |   |
|                               |                                                 |                          |    |             |   |     |   |
|                               | Usuario                                         |                          |    |             |   |     |   |
|                               |                                                 |                          |    |             |   |     |   |
|                               |                                                 |                          |    |             |   |     |   |
|                               | Contraseña Generar nueva contraseña             |                          |    |             |   |     |   |
|                               |                                                 |                          |    |             |   |     |   |
|                               |                                                 |                          |    |             |   |     |   |
|                               |                                                 |                          |    |             |   |     |   |
|                               | Acceso                                          |                          |    |             |   |     |   |
|                               |                                                 | -                        |    |             |   |     |   |
| Pulse s                       | obre este enlace para descargar el manual de    | usuario.                 |    |             |   |     |   |
|                               |                                                 |                          |    |             |   |     |   |
| Se recomienda l               | a utilización del navegador firefox. Pulse aquí | para su descarga.        |    |             |   |     |   |
|                               |                                                 |                          |    |             |   |     |   |
|                               |                                                 |                          |    |             |   |     |   |
|                               |                                                 |                          |    |             |   |     |   |

Una vez dentro del entorno del Centro Veterinario es obligatorio cambiar nuestra clave de acceso dentro del apartado "Datos del Centro" ya que pueden existir personas que conozcan los datos de accesos actuales.

Nos aparecerá la pantalla principal de la Intranet del Centro Veterinario Colaborador, la cual está pensada para llevar el control y gestión del material asignado y colaboradores del centro. Es un entorno creado y pensado solamente para la función del Director Técnico del Centro Colaborador.

Si posteriormente no nos acordamos o perdemos la contraseña de acceso, en la pantalla de acceso entre el campo Usuario y Contraseña tenemos un enlace llamado "Generar nueva contraseña" en la cual apretando nos pedirá nuestro número de centro colaborador y nuestro mail (registrado previamente en nuestra solicitud de centro veterinario colaborador) para que el sistema nos mande una nueva clave de acceso.

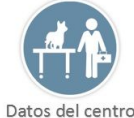

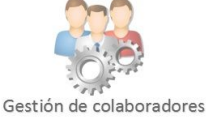

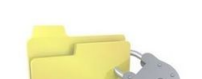

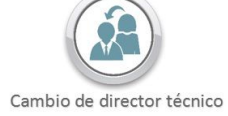

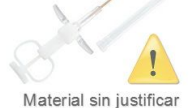

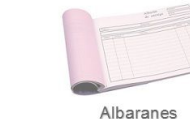

Solicitudes rechazadas

Documentos registrados

Documentos temporales

Comunicados y circulares Búsqueda de animal hallado

#### **DATOS DEL CENTRO**

En este apartado el Director Técnico podrá modificar los datos de contacto del Centro Veterinario como dirección, teléfono y email a excepción de la Razón Social y CIF del Centro (que podrá realizarla poniéndose en comunicación con su RIVIA Colegio correspondiente).

Es obligatorio nada más entrar cambiar la clave de acceso para no tener futuros problemas de intrusión.

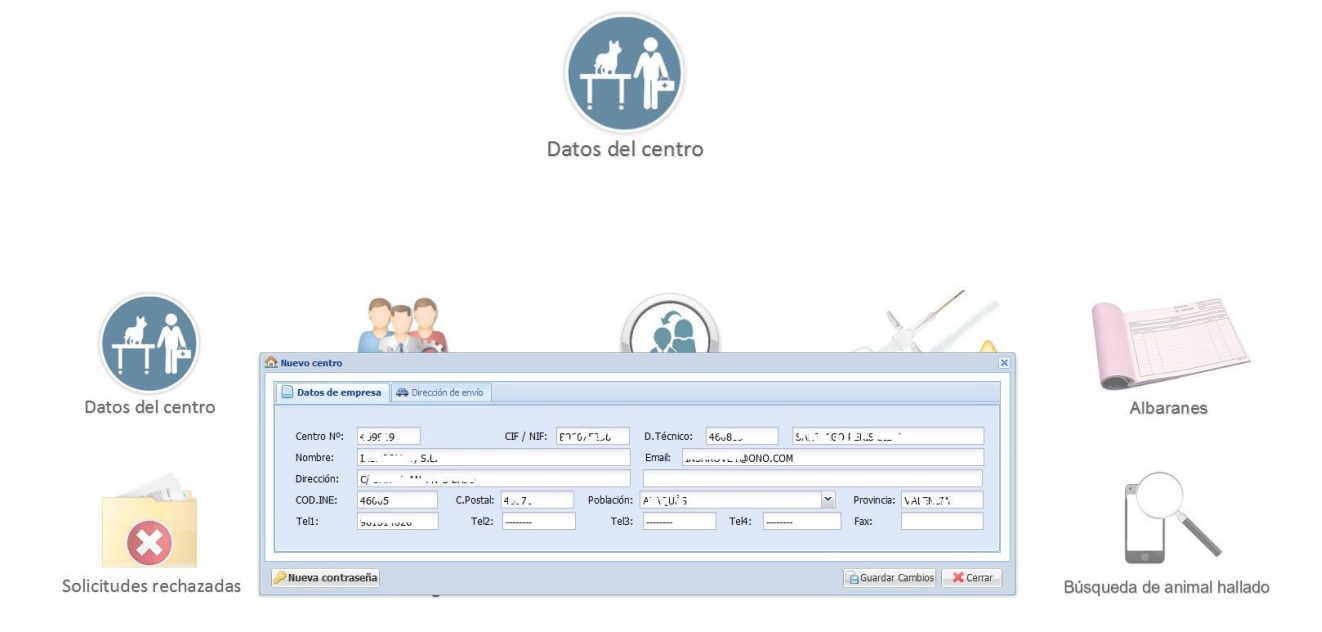

# **GESTIÓN DE COLABORADORES**

En este apartado el Director Técnico podrá gestionar (Altas, Bajas) los colaboradores que trabajan en el Centro Colaborador y podrá cotejar previamente si es colaborador es de pequeños animales de équidos o de ambos.

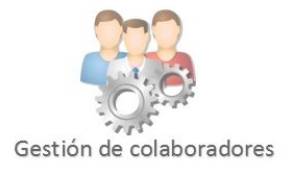

|                        | Veterinarios | Colaboradores del ce | ntro                                             | l           |               |             |   |           |                                                                                                    |
|------------------------|--------------|----------------------|--------------------------------------------------|-------------|---------------|-------------|---|-----------|----------------------------------------------------------------------------------------------------|
| Datos del centro       | Añadir cola  | dores activos 🛛 🚨 🖓  | colaboradores inactivos<br>aia el colaborador se | leccionado  |               |             |   |           | Albaranes                                                                                                    |
| Datos der centro       | Fecha Alta   | NºColaborador        | NIF                                              | Nombre      | 1er. Apellido | 2º Apellido |   |           | Albarancis                                                                                                    |
|                        | 03/10/2016   | 4315."               | .04120000                                        | EL_RIC'     | S.18.772      | TRUCTO      | Ħ | لاللو     |                                                                                                    |
|                        | 17/02/20L4   | 40.810               | JL, 420342                                       | 5.1°.7° VCD | F Er Ju       | 5115        | Ħ | 1 <b></b> | e Contraction of the second second se |
| 8                      |              |                      |                                                  |             |               |             |   |           |                                                                                                    |
| Solicitudes rechazadas |              |                      |                                                  |             |               |             |   | 🔀 Cerrar  | Búsqueda de animal hallado                                                                                                    |

# **CAMBIO DE DIRECTOR TÉCNICO**

En este apartado se puede solicitar el cambio del actual Director Técnico del Centro por otro nuevo que esté de acuerdo y posteriormente tendrá que ser validado por el RIVIA Colegio correspondiente.

Mientras el cambio esté en proceso de validación y aceptación, el Centro Colaborador permanecerá en **ESTADO DE BAJA** con lo que no será posible realizar ninguna actuación del RIVIA.

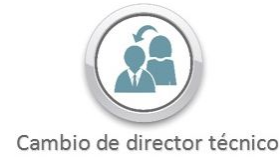

El nuevo Director Técnico del Centro Colaborador deberá aceptar todas las obligaciones que se estipulan en el documento, así como todo el material pendiente de justificar y pendiente de registro que posea el Centro, constando detalladamente en el documento de Cambio de Director Técnico.

# MATERIAL SIN JUSTIFICAR

Aquí está reflejado todo el material asignado/entregado por el RIVIA Colegio pendiente de justificar.

También tendremos una opción con la que podremos justificar anulando el material según la causa que haya sucedido.

Este apartado hay que tener especial cuidado ya que puede incidir en el registro de animales identificados.

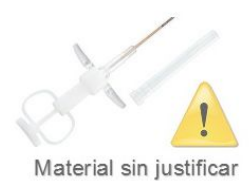

| Fecha 👻      | Identificador     | Material         | Motivo anulación (Haga clic sobre cada celda para sele | eccionar el motivo) |                                 |
|--------------|-------------------|------------------|--------------------------------------------------------|---------------------|---------------------------------|
| b. GPVENT170 | 02779 (24)        |                  |                                                        |                     |                                 |
| 19/09/2017   | V2017153211       | SELLOS RABIA     |                                                        | *                   |                                 |
| 19/09/2017   | V2017153221       | SELLOS RABIA     | Robo                                                   |                     |                                 |
| 19/09/2017   | V2017153228       | SELLOS RABIA     | Pérdida                                                |                     |                                 |
| 19/09/2017   | V2017153232       | SELLOS RABIA     | Mal funcionamiento o inactivación una vez implantado   |                     |                                 |
| 19/09/2017   | V2017153241       | SELLOS RABIA     | Migración                                              |                     |                                 |
| 19/09/2017   | V2017153236       | SELLOS RABIA     | Otros                                                  |                     |                                 |
| 19/09/2017   | V2017153250       | SELLOS RABIA     |                                                        |                     |                                 |
| 19/09/2017   | V2017153214       | SELLOS RABIA     |                                                        |                     |                                 |
| 19/09/2017   | V2017153224       | SELLOS RABIA     |                                                        |                     |                                 |
| 4 Página     | 1 de 6 🕨 🎽 🍣 Regs | . por pág.: 50 💉 |                                                        |                     | Reg. 1 - 24 of 283 🔍 Búsqueda + |

# ALBARANES

Podremos consultar todos los albaranes que tengamos registrados en el Centro Colaborador, tanto los facturados como los pendientes de facturación.

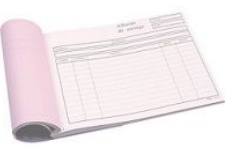

Albaranes

|                      |                 |                                   | 000                                              |          |         |          |                    |                  |          |
|----------------------|-----------------|-----------------------------------|--------------------------------------------------|----------|---------|----------|--------------------|------------------|----------|
| H Albaranes pequeñ   | os animales     |                                   |                                                  |          |         |          |                    |                  | ×        |
| Entrega   Devolución | Anulación   Cam | bios de propietario   Altas otras | comunidades   Altas sin documentación suficiente |          |         |          |                    |                  |          |
| Número               | Fecha           | Observaciones                     | Tipo                                             | Importe  | IVA     | Total    |                    |                  |          |
| GPVENT1702779        | 19/09/2017      |                                   | Entrega                                          | 42,50 €  | 8,93 €  | 51,43 €  |                    |                  | ·        |
| GPVENT1702656        | 06/09/2017      |                                   | Entrega                                          | 121,30 € | 25,47 € | 146,77 € |                    |                  | =        |
| GPVENT1702552        | 22/08/2017      |                                   | Entrega                                          | 42,50 €  | 8,93 €  | 51,43 €  |                    |                  |          |
| GPVENT1702391        | 02/08/2017      |                                   | Entrega                                          | 28,30 €  | 5,94 €  | 34,24 €  |                    |                  |          |
| GPVENT1702370        | 01/08/2017      |                                   | Entrega                                          | 93,00 €  | 19,53 € | 112,53 € |                    |                  |          |
| GPVENT1702350        | 31/07/2017      |                                   | Entrega                                          | 42,50 €  | 8,93 €  | 51,43 €  |                    |                  |          |
| GPVENT1702349        | 31/07/2017      |                                   | Entrega                                          | 28,30 €  | 5,94 €  | 34,24 €  |                    |                  |          |
| GPVENT1702174        | 17/07/2017      |                                   | Entrega                                          | 163,80 € | 34,40 € | 198,20 € |                    |                  |          |
| GPVENT1702048        | 06/07/2017      |                                   | Entrega                                          | 42,50 €  | 8,93 €  | 51,43 €  |                    |                  | -        |
| 14 4 Página 1        | de 7 🕨 🕨 🍣      | Registros por página: 50          |                                                  |          |         |          | Registro 1 - 49 of | 314 🔍 Búsqueda 🗸 | ×        |
|                      |                 |                                   |                                                  |          |         |          |                    |                  | X Cerrar |

# SOLICITUDES SUSPENDIDAS

Recoge todas las solicitudes que están en estado "SUSPENDIDO" porque tienen algún error que no permite su registro en el RIVIA de todos los Colaboradores/as relacionados con el Centro Colaborador.

Al lado de cada solicitud existe un campo que indica el motivo por el cual el documento permanece en "SUSPENDIDO".

El estado de "SUSPENDIDO" puede cambiar su condición una vez corregido y aceptado o rechazado definitivamente.

Si por alguna circunstancia el veterinario/a colaborador/a no pudiera corregir el formulario el Director/a Técnico/a del Centro Colaborador tiene la opción de corregir el documento y registrarlo correctamente.

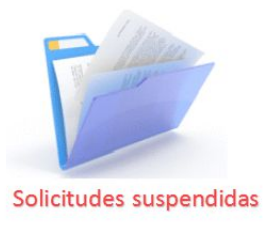

SI EXISTE UN REGITRO SUSPENDIDO DEL ANIMAL, NO DEJARÁ REALIZAR NINGUNA NOTIFCACIÓN SOBRE EL REGISTRO COMO VACUNAS, PASAPORTES, CAMBIOS DE PROPIETARIOS, HASTA QUE NO ESTÉ INSCRITO DE MANERA OFICIAL, SE DEBERÁ INDICAR AL PROPIETARIO QUE SE DIRIJA AL VETERINARIO QUE SE LO TRAMITÓ PARA QUE REALICE LAS GESTIONES CORRESPONDIENTES CON EL CENTRO VETERINARIO QUE TIENE EL DOCUEMNTO TEMPORAL.

# SOLICITUDES RECHAZADAS

En esta carpeta tenemos recogidas todas las solicitudes rechazadas de todos los Colaboradores relacionados con el Centro Colaborador.

La consulta está dividida por tipo de documentos e indica el Veterinario/a Colaborador/a que lo ha realizó.

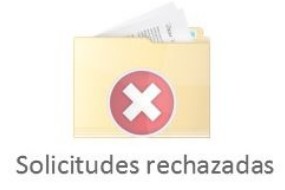

| Solicitudes r | echazadas           |           |                        |                          |                         |                    |                                      |
|---------------|---------------------|-----------|------------------------|--------------------------|-------------------------|--------------------|--------------------------------------|
| Cambios p     | ropietario          |           |                        |                          |                         |                    | **                                   |
| Veterinario   | Nombre              | Est.      | Fecha solicitud -      | Fecha suspensión/rechazo | Identificador           | Nombre propietario | Veterinario                          |
|               | RIOS CAMBIO PROPIET | TARIO (1) |                        |                          |                         |                    |                                      |
| 460010        | 461810              | 8         | 30/08/2016 12:14       | 22/03/2017 14:25         | 10010000724170000∠0740F | 0.0001.030         | PANA IAGO PERICISIELA                |
|               |                     |           |                        |                          |                         |                    |                                      |
|               |                     |           |                        |                          |                         |                    |                                      |
|               |                     |           |                        |                          |                         |                    |                                      |
|               |                     |           |                        |                          |                         |                    |                                      |
|               |                     |           |                        |                          |                         |                    |                                      |
|               |                     |           |                        |                          |                         |                    |                                      |
|               |                     |           |                        |                          |                         |                    |                                      |
|               |                     |           |                        |                          |                         |                    |                                      |
|               |                     |           |                        |                          |                         |                    |                                      |
|               |                     |           |                        |                          |                         |                    |                                      |
|               |                     |           |                        |                          |                         |                    |                                      |
|               |                     |           |                        |                          |                         |                    |                                      |
|               |                     |           |                        |                          |                         |                    |                                      |
|               |                     |           |                        |                          |                         |                    |                                      |
| •             |                     |           | Ш                      |                          |                         |                    | Þ                                    |
| Id d lat      | ina 1 de 1 🕨 🕅      | Reg       | istros por página: 200 | *                        |                         |                    | Registro 1 - 1 of 1 🔍 Búsqueda - 🛛 🗙 |
| IN N Pag      |                     |           |                        |                          |                         |                    |                                      |

# **DOCUMENTOS REGISTRADOS**

En este apartado tendremos todas las solicitudes registradas por tipo de documento indicando datos de propietario y veterinario que lo ha realizado.

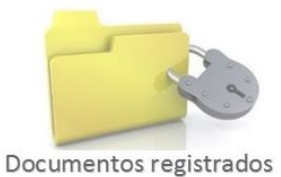

|         | 1                      |                               | 000                                                              |                                                             |                                        |                                   |                                 |       |
|---------|------------------------|-------------------------------|------------------------------------------------------------------|-------------------------------------------------------------|----------------------------------------|-----------------------------------|---------------------------------|-------|
| T Solie | itudes realizadas      |                               |                                                                  |                                                             |                                        |                                   |                                 | ×     |
| Altas   | Altas otra BBDD   Alta | s sin documentación   Cambios | s propietario   Notificación pasaportes residentes   Notificació | n vacuna de rabia animales registrados en la CV   Notificad | ción vacuna de rabia animales animales | de otras comunidades   Diligencia | s de subsanación de errores     | >>    |
| Est.    | Fecha solicitud        | Identificador                 | Nombre propietario                                               | Veterinario                                                 | Estado                                 | Observaciones                     |                                 |       |
| 1       | 02/10/2017 18:19       | 941000021916140               | CERTAINA OUNCINES                                                |                                                             | REGISTRADO                             |                                   |                                 | -     |
| 1       | 02/10/2017 11:45       | 941000021916144               |                                                                  | C. LINDOU, TOYO OFFIC                                       | REGISTRADO                             |                                   |                                 | _     |
| 1       | 21/09/2017 20:29       | 941000019324364               | T                                                                | C TACO DEDICIÓN A                                           | REGISTRADO                             |                                   |                                 | _     |
| 1       | 18/09/2017 19:13       | 941000021759348               | F151                                                             |                                                             | REGISTRADO                             |                                   |                                 | _     |
| 1       | 15/09/2017 11:27       | 941000021759356               |                                                                  | OMITIACO DEDIO CITT                                         | REGISTRADO                             |                                   |                                 | _     |
| 1       | 06/09/2017 12:06       | 941000021759423               | LOUINEL SAVA AMA                                                 | L'ATTACO DEDICIONALI.                                       | REGISTRADO                             |                                   |                                 | _     |
| 1       | 05/09/2017 18:02       | 941000021759425               |                                                                  | Citation official official                                  | REGISTRADO                             |                                   |                                 | _     |
| 1       | 05/09/2017 11:41       | 941000021759350               |                                                                  | CUTTO OF DE DIO OILLE                                       | REGISTRADO                             |                                   |                                 | —,    |
| •       |                        |                               | m                                                                |                                                             |                                        |                                   |                                 | F     |
| 14 4    | Página 1 de 1          | 🕨 🕅  Registros por pá         | gina: 200 👻                                                      |                                                             |                                        | Regis                             | tro 1 - 84 of 84 🔍 Búsqueda 🗸 📃 | ×     |
|         |                        |                               |                                                                  |                                                             |                                        |                                   | ×c                              | errar |

# **DOCUMENTOS SUSPENDIDAS HASTA 31/12/2016**

Recoge todas las solicitudes que están en estado "SUSPENDIDO" hasta el 31/12/2016 que se corresponden con el sistema informático antiguo porque tienen algún error que no permite su registro en el RIVIA de todos los Colaboradores/as relacionados con el Centro Colaborador.

Al lado de cada solicitud existe un campo que indica el motivo por el cual el documento permanece en "SUSPENDIDO".

El estado de "SUSPENDIDO" puede cambiar su condición una vez corregido y aceptado o rechazado definitivamente.

Si por alguna circunstancia el veterinario/a colaborador/a no pudiera corregir el formulario el Director/a Técnico/a del Centro Colaborador tiene la opción de corregir el documento y registrarlo correctamente.

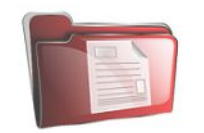

Solicitudes suspendidas hasta el 31/12/2016

SI EXISTE UN REGITRO SUSPENDIDO DEL ANIMAL, NO DEJARÁ REALIZAR NINGUNA NOTIFCACIÓN SOBRE EL REGISTRO COMO VACUNAS, PASAPORTES, CAMBIOS DE PROPIETARIOS, HASTA QUE NO ESTÉ INSCRITO DE MANERA OFICIAL. SE DEBERÁ INDICAR AL PROPIETARIO QUE SE DIRIJA AL VETERINARIO QUE SE LO TRAMITÓ PARA QUE REALICE LAS GESTIONES CORRESPONDIENTES CON EL CENTRO VETERINARIO QUE TIENE EL DOCUEMNTO TEMPORAL.

## **COMUNICADOS Y CIRCULARES**

Histórico de los Comunicados y Circulares recibidos del RIVIA. Es obligada su lectura en el momento haya un comunicado para poder continuar para utilizar la intranet del RIVIA.

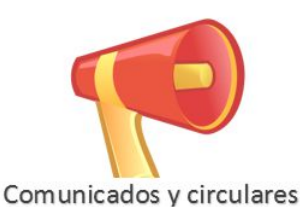

| echa comunicado  | Asunto                                                             | Fecha de lectura |   |
|------------------|--------------------------------------------------------------------|------------------|---|
| 04/10/2017 12:29 | FORMULARIO SUSPENDIDO - IDENTIFICADOR: 985100000000000             | 04/10/2017 12:29 | - |
| 04/10/2017 12:27 | FORMULARIO SUSPENDIDO - IDENTIFICADOR: 91                          | 04/10/2017 12:28 |   |
| 04/10/2017 11:40 | FORMULARIO - IDENTIFICADOR: 500 1000000000000000000000000000000000 | 04/10/2017 11:41 |   |
| 9/05/2017 08:10  | FORMULARIO SUSPENDIDO - IDENTIFICADOR: 941000021379965             | 09/05/2017 10:55 | H |
| 6/04/2017 11:46  | FORMULARIO SUSPENDIDO - IDENTIFICADOR: 100                         | 18/04/2017 11:29 |   |
| 2/03/2017 14:25  | FORMULARIO RECHAZADO - IDENTIFICADOR: 100100007                    | 22/03/2017 19:03 |   |
| 20/03/2017 13:41 | FORMULARIO SUSPENDIDO - IDENTIFICADOR:                             | 20/03/2017 18:38 |   |
| 24/01/2017 08:21 | FORMULARIO SUSPENDIDO - IDENTIFICADOR: 9410111.02-1.               | 24/01/2017 11:09 |   |
| 4/01/2017 08:19  | FORMULARIO SUSPENDIDO - IDENTIFICADOR: 98512002965920              | 24/01/2017 11:12 |   |
| 4/10/2016 12:18  | Material Curso Equidos 15 y 16 septiembre 2016                     | 14/10/2016 12:34 |   |
| 4/10/2016 12:13  | Material curso Equidos                                             | 14/10/2016 12:14 |   |
| Página 1         | de 1 🕨 🖉 Benistros nor nánina: 200 🗴 🛛 Benistro 121 of 21 🕻        | Búsqueda -       | X |

## **BUSQUEDA DE ANIMAL HALLADO**

Podemos consultar los teléfonos del propietario de un animal registrado en el RIVIA.

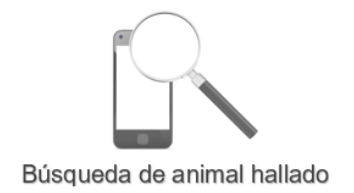

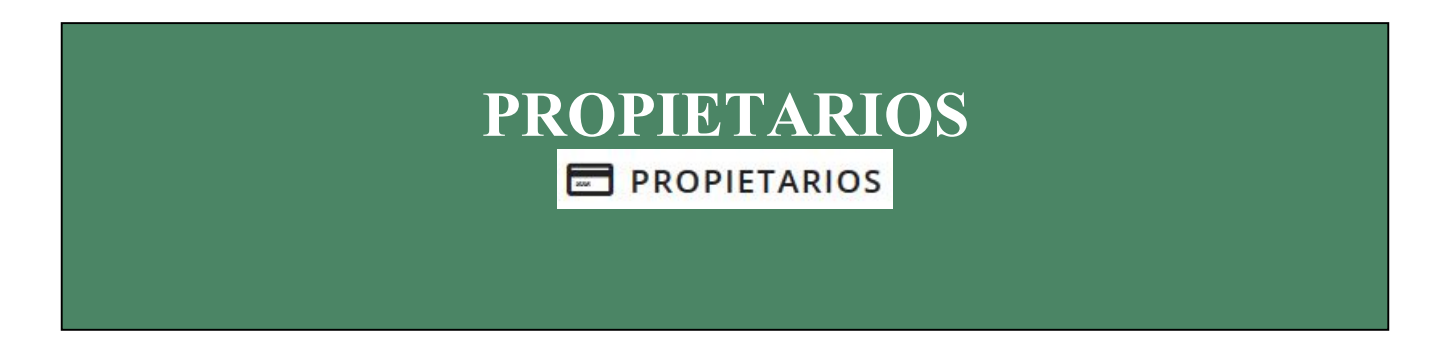

Este entorno es solo para acceso por propietarios de los animales registrados en RIVIA y no podría acceder ninguna persona que no sea la titular sin autorización de este.

Nos aparecerá una pantalla en la cual nos solicitará el número de microchip y DNI/NIF/NIE/Pasaporte/CIF del Propietario.

| IIF Propietario | Restauracion de credenciale |
|-----------------|-----------------------------|
|                 |                             |

Se recomienda la utilización del navegador firefox. Pulse aquí para su descarga.

Nos aparecerá la pantalla principal de la Intranet del propietario, con los iconos de los animales registrados que tenga o haya tenido, Solicitud de Baja, Denuncia de Pérdida / Robo, Estado de la Tarjeta y Comunicados y Circulares.

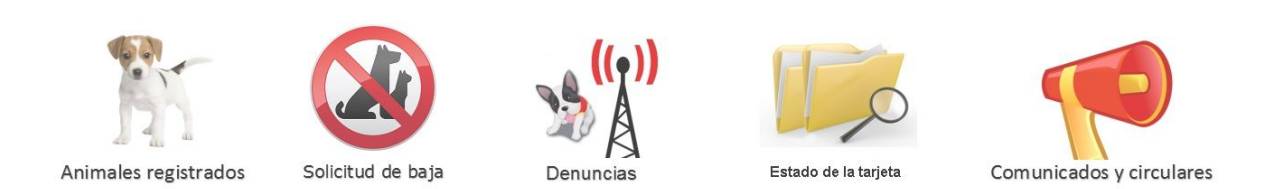

# ANIMALES REGISTRADOS MODIFICACIÓN DE DOMICILIO, TELÉFONO Y EMAIL

Aparecen todos los animales que tiene registrados el propietario y su estado actual.

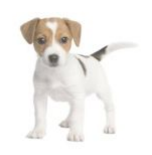

#### Animales registrados

| Samoyedo<br>Leonberger | 501710( )51 | Ŷ | CUCA | 01/02/1989 | 11/11/1998  |  |
|------------------------|-------------|---|------|------------|-------------|--|
| Leonberger             | 5047400 254 |   |      |            | 11111110000 |  |
|                        | ES1/1003510 | o | LEO  | 09/12/2016 | 16/03/2017  |  |
|                        |             |   |      |            |             |  |
|                        |             |   |      |            |             |  |
|                        |             |   |      |            |             |  |
|                        |             |   |      |            |             |  |
|                        |             |   |      |            |             |  |
|                        |             |   |      |            |             |  |

Haciendo doble clip en el animal se abrirá la ficha del animal y apretando el botón de Cambio de dirección y teléfonos podremos cambiar los datos de la dirección, teléfono y correo electrónico.

| dentificado | Pasaporte:  |                         | Fecha de registro: 11 | /11/1998    | Fecha de identificación: | 05/08/1998     |  |
|-------------|-------------|-------------------------|-----------------------|-------------|--------------------------|----------------|--|
| 000611284(  | Animal 🛛    | 🗟 Propietario 🛛 🚨 Vete  | rinario               |             |                          |                |  |
| 4100021     | R.D.287/200 | 2: Peligroso:           |                       | F. Nacim:   | 01/02/1989               |                |  |
|             | Especie:    | CANINA                  | Capa: BLANCA          | Dirección:  | C.GUARDIA CIVIL 23 2     |                |  |
|             | Raza:       | 138 SAMOY               | EDO                   | Cod.Postal: | 46020 Población:         | Valencia       |  |
|             | Nombre:     | CUCA                    | Sexo: HEMBRA          | Provincia:  | VALENCIA                 | COD.INE: 46250 |  |
|             |             |                         |                       |             |                          |                |  |
|             | Cambio de d | irecciones y teléfonos. |                       |             |                          | Cerrar         |  |
|             |             |                         |                       |             |                          |                |  |
|             |             |                         |                       |             |                          |                |  |

# SOLICITUD DE BAJA

En este apartado podremos dar de baja nuestro animal seleccionando que animal queremos realizar la baja y aceptar la solicitud.

Posteriormente aparecerá un certificado en el cual indica que el titular ha tramitado la baja y que está se ha inscrito el estado como tal en el registro. Este certificado podrá imprimirse siempre que lo requiera.

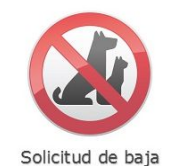

| Identificador   | Nombre | Raza       | Pasaporte   |    | Fecha nacimiento | Fecha alta |
|-----------------|--------|------------|-------------|----|------------------|------------|
| 0006112840      | CUCA   | Samoyedo   |             | Ŷ  | 01/02/1989       | 11/11/1998 |
| 941006021075583 | LEO    | Leonberger | ES17103051? | o" | 09/12/2016       | 16/03/2017 |
|                 |        |            |             |    |                  |            |
|                 |        |            |             |    |                  |            |
|                 |        |            |             |    |                  |            |
|                 |        |            |             |    |                  |            |
|                 |        |            |             |    |                  |            |
|                 |        |            |             |    |                  |            |
|                 |        |            |             |    |                  |            |
|                 |        |            |             |    |                  |            |
|                 |        |            |             |    |                  |            |

# DENUNCIAS

En este apartado se puede realizar/quitar denuncias por pérdida o robo.

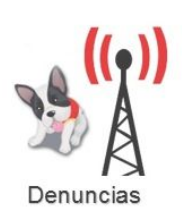

# ESTADO DE LA TARJETA Y CERTIFICADO

Va informando del estado del envío de la documentación del registro (tarjeta + certificado)

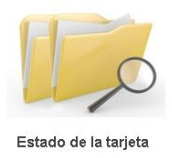

# **COMUNICADO Y CIRCULARES**

Aquí se recogen los comunicados y circulares enviadas a cada uno de los propietarios.

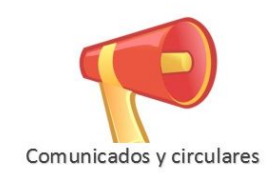

# PARA CUALQUIER OTRO CASO PLANTEADO NO CONTENIDO EN ESTE MANUAL CONSULTAR CON EL RIVIA ANTES DE EFECTUAR NINGUNA ACTUACIÓN.

#### ANEXO I

#### LUGAR DE IMPLANTACIÓN

#### Perros

Se implanta subcutáneo en la zona media de la región cervical izquierda (Tabla izquierda). Este es el lugar de implantación estándar en Europa.

#### Gatos

Se implanta subcutáneo en la zona media de la región cervical izquierda (Tabla izquierda). Este es el lugar de implantación estándar en Europa.

#### Equinos

Se implanta intramuscular en la zona media de la región cervical izquierda (Tabla izquierda). Este es el lugar de implantación estándar en Europa.

#### Anfibios

Se implanta dentro de la cavidad linfática.

#### Aves

Si son de más de 5,5 Kg de peso adulto y/o de patas largas, subcutáneo en la base del cuello.

Si es de menos de 5,5 Kg de peso adulto, intramuscular en el músculo pectoral izquierdo.

#### Peces

De más de 30 cm de longitud, en el lado izquierdo en la base anterior de la aleta dorsal.

Si son de menos de 30 cm, en el lado izquierdo dentro de la cavidad celómica.

#### Reptiles

- **Quelonios:** En la fosa de la extremidad posterior izquierda. Vía subcutánea en tortugas pequeñas e intramuscular en las grandes o en aquellas de piel fina.
- Cocodrilos: Subcutáneo, anterior a las escamas nucales.
- Lagartos: De menos de 52,5 cm desde el hocico a la cloaca, subcutánea en la región inguinal izquierda. Si es menor de 12,5 cm desde el hocico a la cloaca, intracelómico.
- Serpientes: Subcutáneo en el lado izquierdo del cuello, a una distancia del doble de la longitud de la cabeza, contado desde la punta de la nariz.

#### **Casos particulares**

En determinados casos se han hecho algunas recomendaciones especiales. Así, por ejemplo, en los primates mantenidos en jaulas se recomienda la implantación en la zona dorsal del antebrazo derecho, de forma que el microchip pueda ser leído mientras el animal agarra los barrotes de su jaula. De forma similar, en los grades felinos se sugiere implantar el microchip en la región del hombro, de forma que pueda ser leído cuando caminan de un lado para otro mientras se restriegan con los barrotes de su jaula.